## ИСПОЛЬЗОВАНИЕ СРЕДСТВ MS EXCEL ДЛЯ ПОСТРОЕНИЯ КВАДРАТИЧНОЙ МОДЕЛИ В НОРМАЛИЗОВАННОМ ФАКТОРНОМ ПРОСТРАНСТВЕ

Пусть в процессе эксперимента варьируются два фактора. Известно, что отклик линейно зависит от первого фактора и квадратично – от второго. Исходя из этого выбрана модель

$$y = \beta_0 + \beta_1 x_1 + \beta_2 x_2 + \beta_{12} x_1 x_2 + \beta_{22} x_2^2.$$

Для нахождения параметров модели выполнен эксперимент, план которого (в натуральных переменных), вместе с эмпирическими значениями отклика, приведен в таблице.

| $X_1$ | $X_2$ | у  |
|-------|-------|----|
| 10    | 5     | 18 |
| 20    | 5     | 6  |
| 10    | 10    | 12 |
| 20    | 10    | 8  |
| 10    | 15    | 16 |
| 20    | 15    | 20 |

Требуется перейти к нормализованным переменным и найти коэффициенты ЭС-модели.

Пусть значения действующих переменных помещены в первые два столбца рабочего листа, значения отклика помещены в третий столбец. Основные уровни и интервалы варьирования в данном примере равны:

|   | Α  | В  | С  |
|---|----|----|----|
| 1 | 10 | 5  | 18 |
| 2 | 20 | 5  | 6  |
| 3 | 10 | 10 | 12 |
| 4 | 20 | 10 | 8  |
| 5 | 10 | 15 | 16 |
| 6 | 20 | 15 | 20 |

$$X_{1,0} = \frac{20+10}{2} = 15; \ X_{2,0} = 10; \ \Delta X_1 = \frac{20-10}{2} = 5; \ \Delta X_2 = 5$$

Пусть они записаны в ячейки от A8 до A11. Для нахождения матрицы плана в кодовом выражении поместим в две соседние ячейки какой-либо строки (в данном примере – строка 14) формулы

и переместим маркер автозаполнения на шесть строк ниже.

Базисные функции выбранной модели:

|    | Α           | В                   | С                           | D          | E          |  |  |  |  |
|----|-------------|---------------------|-----------------------------|------------|------------|--|--|--|--|
| 1  | 10          | 5                   | 18                          |            |            |  |  |  |  |
| 2  | 20          | 5                   | 6                           |            |            |  |  |  |  |
| 3  | 10          | 10                  | 12                          |            |            |  |  |  |  |
| 4  | 20          | 10                  | 8                           |            |            |  |  |  |  |
| 5  | 10          | 15                  | 16                          |            |            |  |  |  |  |
| 6  | 20          | 15                  | 20                          |            |            |  |  |  |  |
| 7  |             |                     |                             |            |            |  |  |  |  |
| 8  | 15,         | Основной            | уровень п                   | ервого фа  | ктора      |  |  |  |  |
| 9  | 10          | Основной            | уровень в                   | торого фа  | ктора      |  |  |  |  |
| 0  | 5           | Интервал            | Интервал варьирования перво |            |            |  |  |  |  |
| 11 | 5           | Интервал            | варьирова                   | ания второ | го фактора |  |  |  |  |
| 2  |             |                     |                             |            |            |  |  |  |  |
| 13 | Матрица г   | плана в код         | довом выр                   | ажении     |            |  |  |  |  |
| 4  | =(A1-\$A\$8 | 3 <b>)/\$</b> A\$10 |                             |            |            |  |  |  |  |
| 15 | 1           | -1                  |                             |            |            |  |  |  |  |
| 16 | -1          | 0                   |                             |            |            |  |  |  |  |
| 17 | 1           | 0                   |                             |            |            |  |  |  |  |
| 8  | -1          | 1                   |                             |            |            |  |  |  |  |
| 9  | 1           | 1                   |                             |            |            |  |  |  |  |
|    |             |                     |                             |            |            |  |  |  |  |

$$\phi_1 = 1, \ \phi_2 = x_1, \ \phi_3 = x_2,$$
  
 $\phi_4 = x_1 x_2, \ \phi_5 = x_2^2.$ 

Составим матрицу базисных функций. В пять соседних ячеек строки 22 поместим формулы

```
=1
=A14
=B14
=A14*B14
=B14^2
```

После этого выделим диапазон A22: E22 и переместим маркер автозаполнения на шесть строк ниже.

Нам потребуется матрица **X**<sup>*T*</sup>, полученная транспонированием матрицы базисных функций. Выделим диапазон G22:L26 начиная с ячейки G22. Затем (при активном выделении) следует поместить в ячейку G22 формулу = TPAHCП(A22:E27)

И Нажать Ctrl+Shift+Enter.

| 21 | Матрица ( | Базисных с | þункций Х |    |   | X^X | г      |           |  |  |
|----|-----------|------------|-----------|----|---|-----|--------|-----------|--|--|
| 22 | 1         | -1         | -1        | 1  | 1 | =TF | РАНСП( | (A22:E27) |  |  |
| 23 | 1         | 1          | -1        | -1 | 1 |     |        |           |  |  |
| 24 | 1         | -1         | 0         | 0  | 0 |     |        |           |  |  |
| 25 | 1         | 1          | 0         | 0  | 0 |     |        |           |  |  |
| 26 | 1         | -1         | 1         | -1 | 1 |     |        |           |  |  |
| 27 | 1         | 1          | 1         | 1  | 1 |     |        |           |  |  |
|    |           |            |           |    |   |     |        |           |  |  |

Найдем матрицу моментов и ковариационную матрицы. В данном примере ЭС-модель содержит пять слагаемых, поэтому матрицы  $\mathbf{X}^T \mathbf{X}$  и  $\mathbf{D} = (\mathbf{X}^T \mathbf{X})^{-1}$  имеют размеры 5х5. Можно выделить диапазон A30:E34, при активном выделении ввести в ячейку A30 формулу =МУМНОЖ(G22:L26;A22:E27)

И Нажать Ctrl+Shift+Enter.

| 21 | Матрица базисных функций Х   |    |    |    |   |  |  |  |  |  |  |
|----|------------------------------|----|----|----|---|--|--|--|--|--|--|
| 22 | 1                            | -1 | -1 | 1  | 1 |  |  |  |  |  |  |
| 23 | 1                            | 1  | -1 | -1 | 1 |  |  |  |  |  |  |
| 24 | 1                            | -1 | 0  | 0  | 0 |  |  |  |  |  |  |
| 25 | 1                            | 1  | 0  | 0  | 0 |  |  |  |  |  |  |
| 26 | 1                            | -1 | 1  | -1 | 1 |  |  |  |  |  |  |
| 27 | 1                            | 1  | 1  | 1  | 1 |  |  |  |  |  |  |
| 28 |                              |    |    |    |   |  |  |  |  |  |  |
| 29 | Информационная матрица Х^Т*Х |    |    |    |   |  |  |  |  |  |  |
| 30 | =МУМНОЖ(G22:L26;A22:E27)     |    |    |    |   |  |  |  |  |  |  |
| 31 |                              |    |    |    |   |  |  |  |  |  |  |
| 32 |                              |    |    |    |   |  |  |  |  |  |  |
| 33 |                              |    |    |    |   |  |  |  |  |  |  |
| 34 |                              |    |    |    |   |  |  |  |  |  |  |

Для нахождения ковариационной матрицы следует выделить диапазон G30:к34, при активном выделении ввести в ячейку G30 формулу = MOEP(A30:E34)

И Нажать Ctrl+Shift+Enter.

| 29 | Информац | ционная ма | атрица Х^Т | *X |   | Кова | <u>риац</u> ионная ма | трица |     |       |
|----|----------|------------|------------|----|---|------|-----------------------|-------|-----|-------|
| 30 | 6        | 0          | 0          | 0  | 4 | =MO  | БР(А30:Е34)           | 0     | 0   | - 1/2 |
| 31 | 0        | 6          | 0          | 0  | 0 | 0    | 1/6                   | 0     | 0   | 0     |
| 32 | 0        | 0          | 4          | 0  | 0 | 0    | 0                     | 1/4   | 0   | 0     |
| 33 | 0        | 0          | 0          | 4  | 0 | 0    | 0                     | 0     | 1/4 | 0     |
| 34 | 4        | 0          | 0          | 0  | 4 | -    | 1/2 0                 | 0     | 0   | 3/4   |

Заключительной операцией является нахождение вектора параметров модели. Можно выделить диапазон G2:G6, при активном выделении поместить в ячейку G2 формулу

=MYMHO%(MYMHO%(G30:K34;G22:L26);C1:C6)

И Нажать Ctrl+Shift+Enter.

| = | G          | Н        |                   | J          | K      | L |  |
|---|------------|----------|-------------------|------------|--------|---|--|
|   | Вектор ко: | эффициен | тов               |            |        |   |  |
|   | =МУМНО>    | К(МУМНО> | <b>K(</b> G30:K34 | (G22:L26); | C1:C6) |   |  |
|   | -2         |          |                   |            |        |   |  |
|   | 3          |          |                   |            |        |   |  |
|   | 4          |          |                   |            |        |   |  |
|   | 5          |          |                   |            |        |   |  |
|   |            |          |                   |            |        |   |  |
|   |            |          |                   |            |        |   |  |

Вектор параметров равен

$$\mathbf{B} = (10, -2, 3, 4, 5)^T$$

Искомая модель имеет вид

$$y = 10 - 2x_1 + 3x_2 + 4x_1x_2 + 5x_2^2.$$

Графическое представление предсказанного моделью значения отклика – линии равного отклика на плоскости (x<sub>1</sub>, x<sub>2</sub>) – представлены на рисунке. К сожалению, MS Excel ограниченно пригоден для выполнения подобных построений; графическое представление результатов следует выполнять другими средствами.

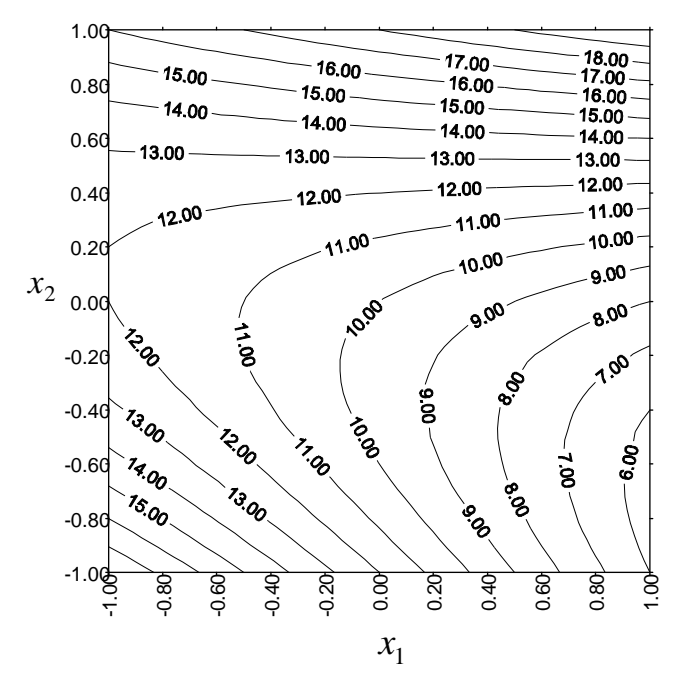